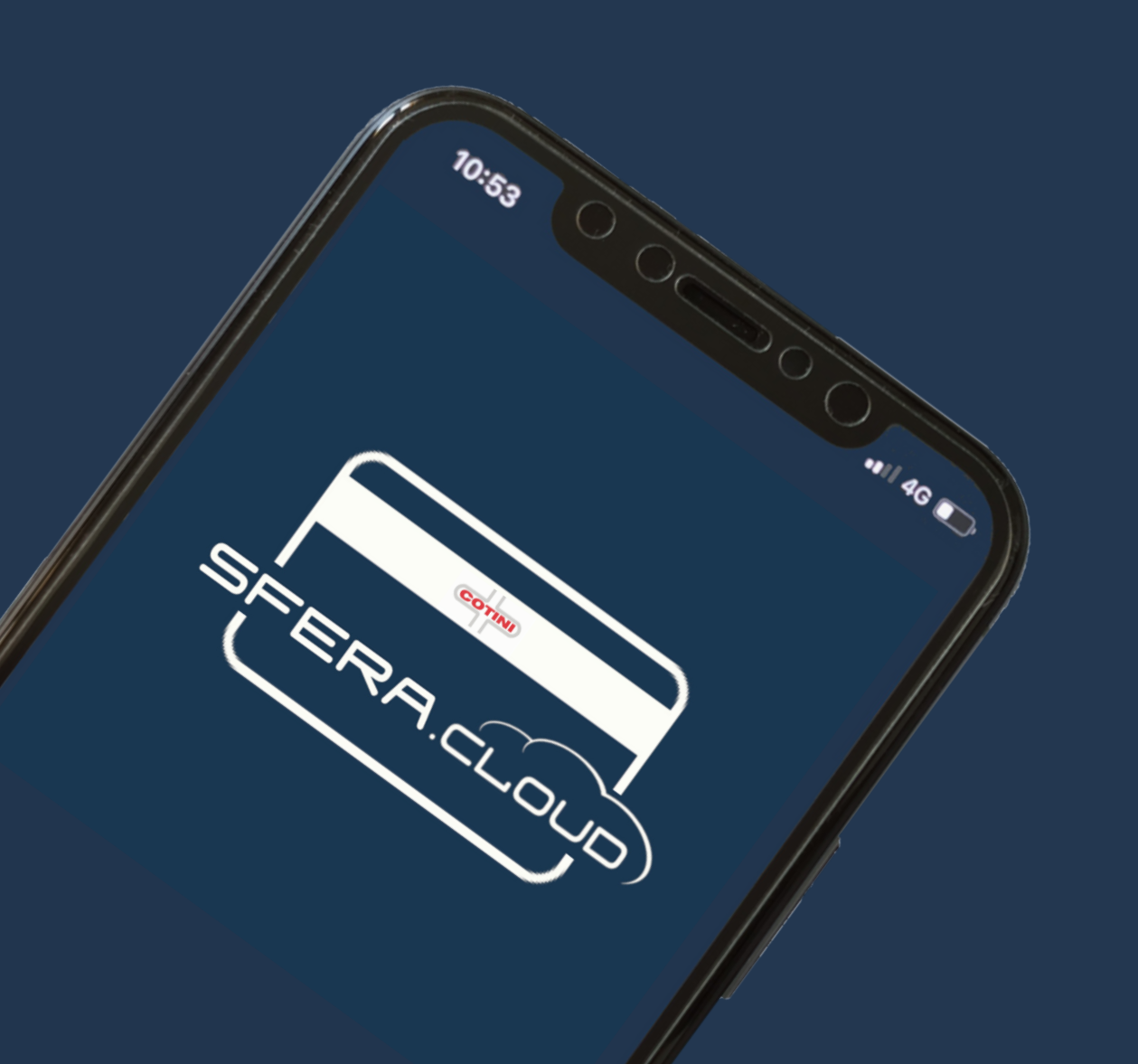

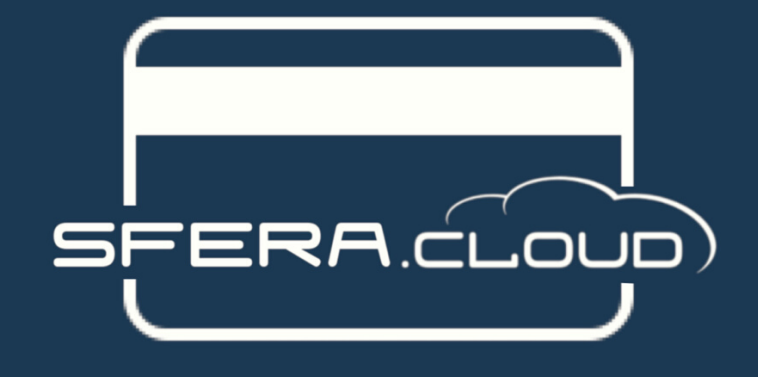

Versione Visitatore

Guida all'uso

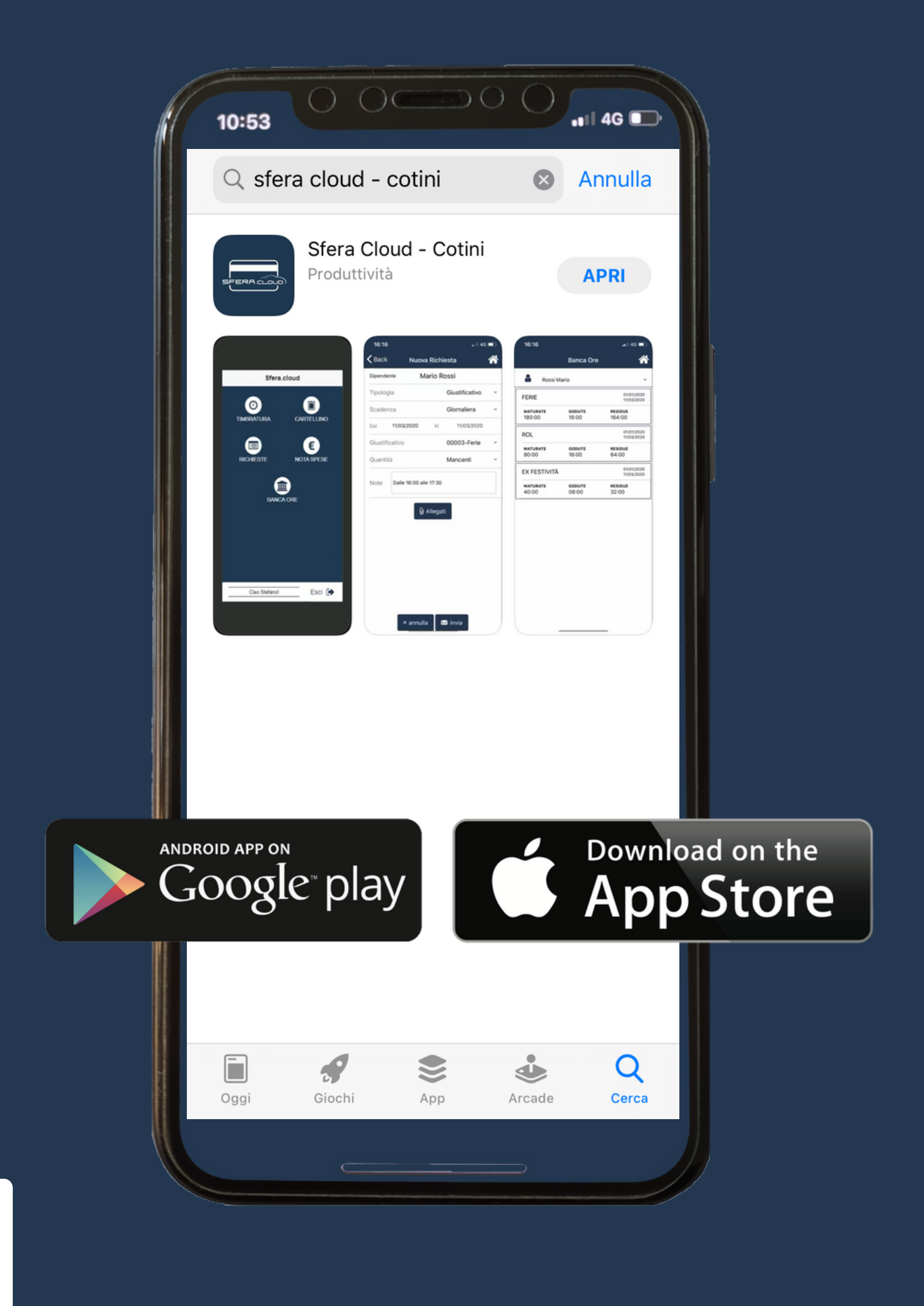

# LOGIN

Utilizza le credenziali fornite dalla tua azienda

| 8 | Rossimario  |  |  |  |  |  |
|---|-------------|--|--|--|--|--|
|   | ••••••      |  |  |  |  |  |
|   | Ricordami 📀 |  |  |  |  |  |
|   | LOGIN       |  |  |  |  |  |

# ICONE

Le icone nelle home potranno variare a seconda delle abilitazioni, del tipo di visitatore e dall'utilizzo

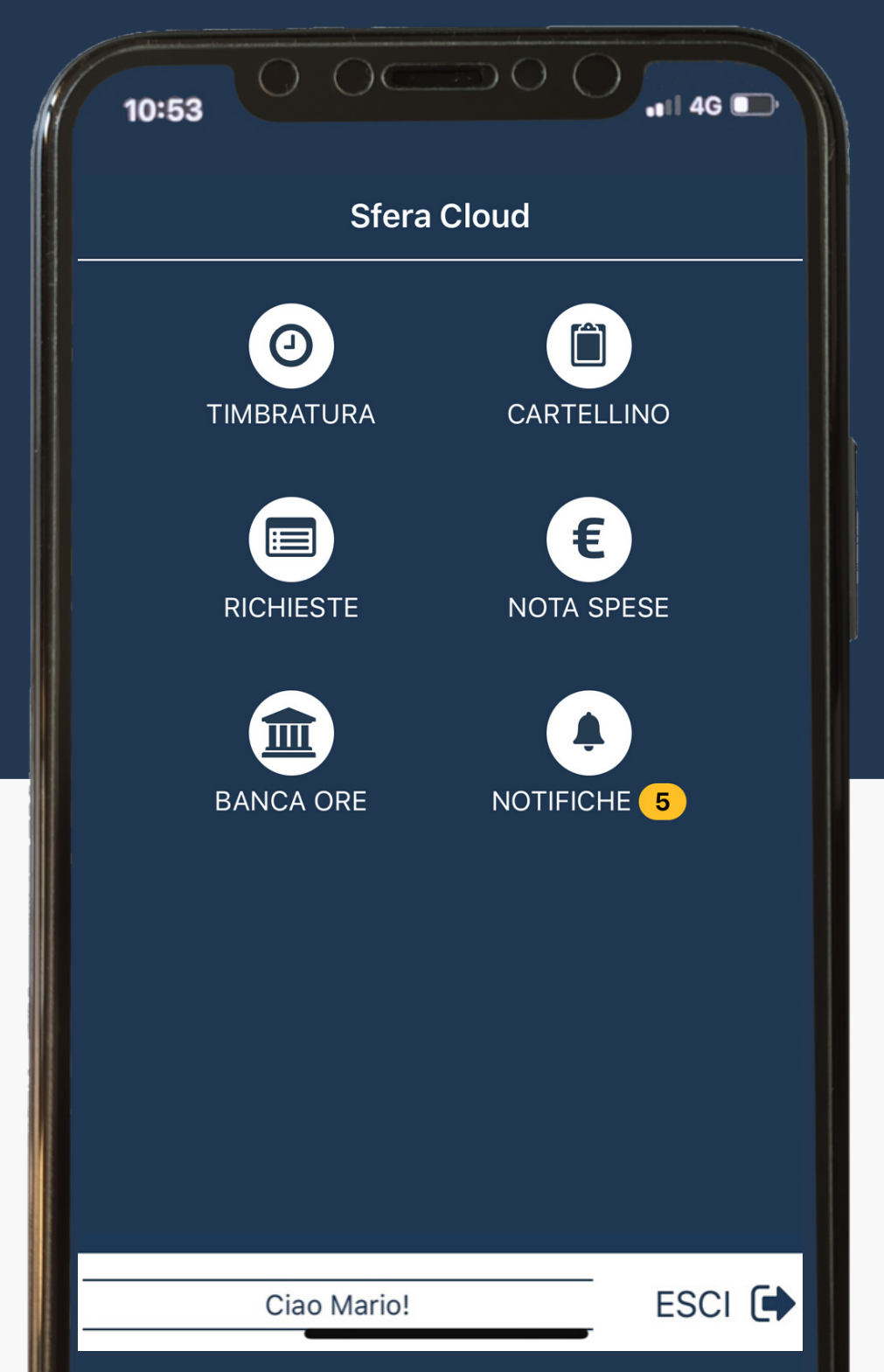

# LOGOUT

Clicca sul tasto ESCI 🕩 per effettuare il Logout

# HOME

Il tasto 🏠 è presente in tutti i menù successivi e ti permetterà di tornare alle icone principali

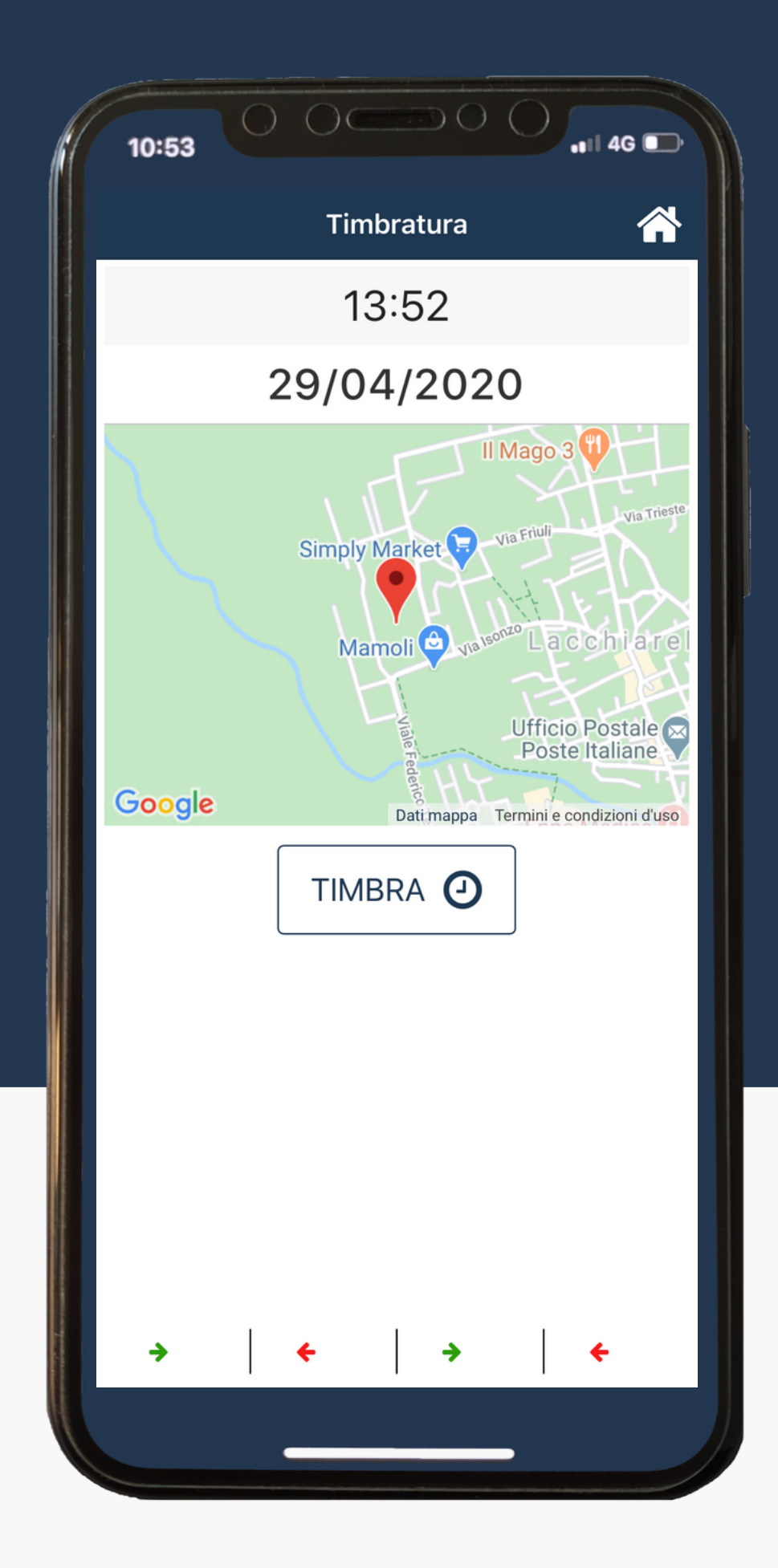

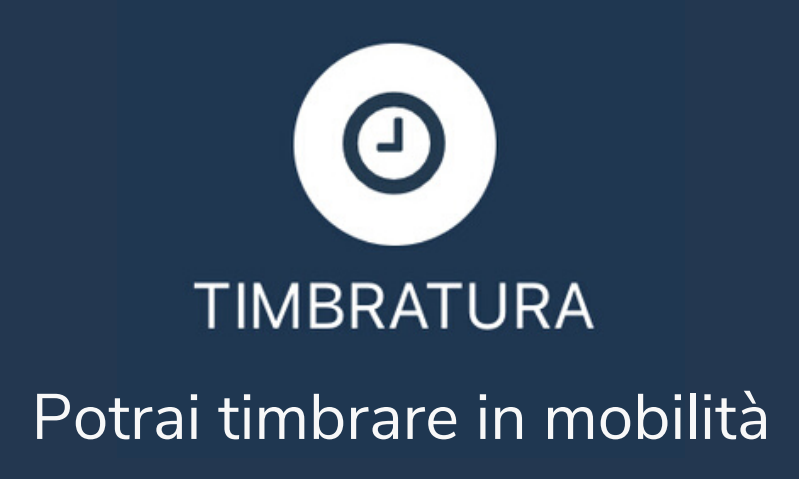

Alla richiesta della timbratura verra sempre chiesta una conferma: una volta confermata finirà direttamente sul tuo cartellino

Protrai accedere direttamente al tuo cartellino cliccando in prossimità delle timbrature effettuate

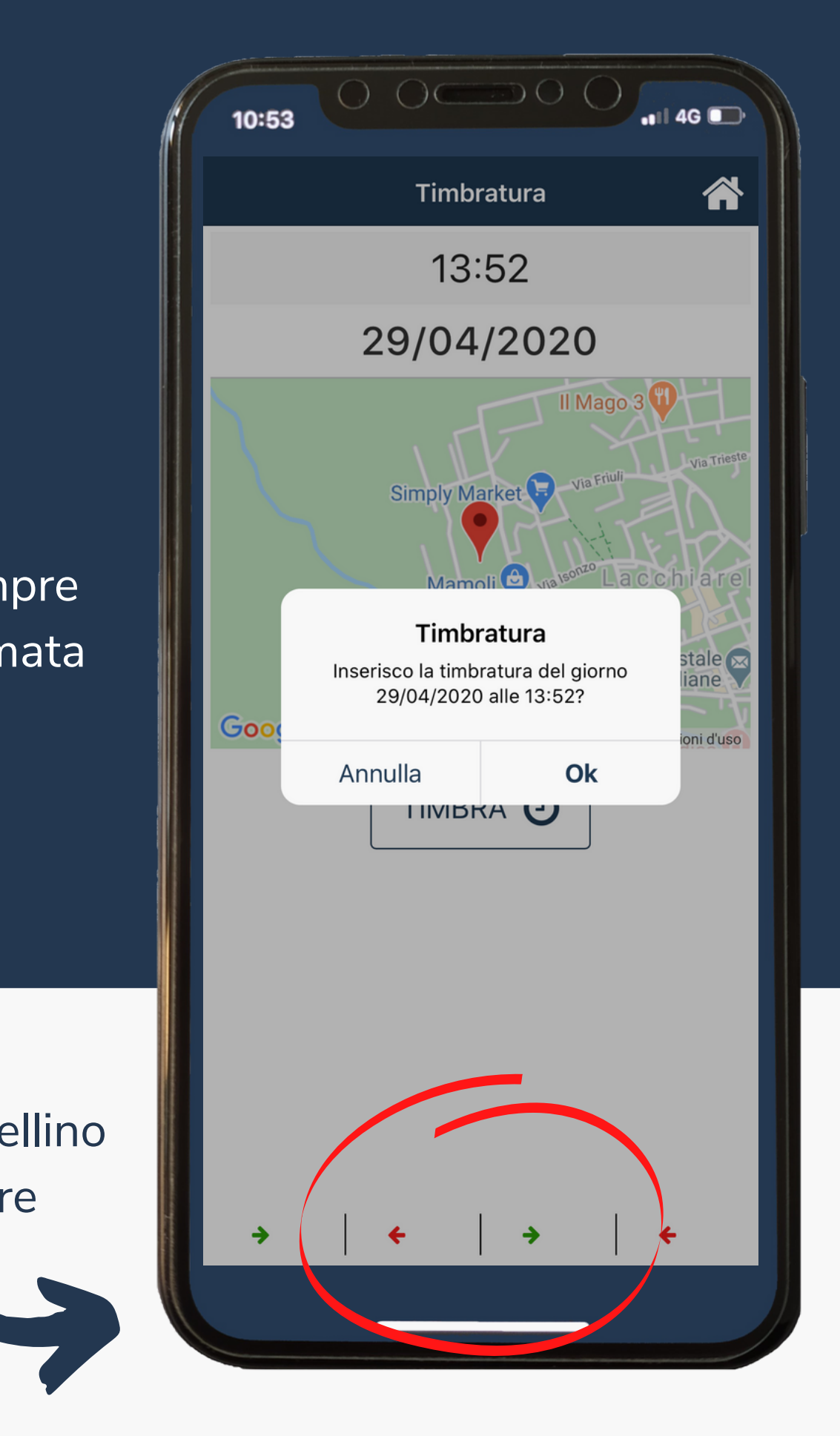

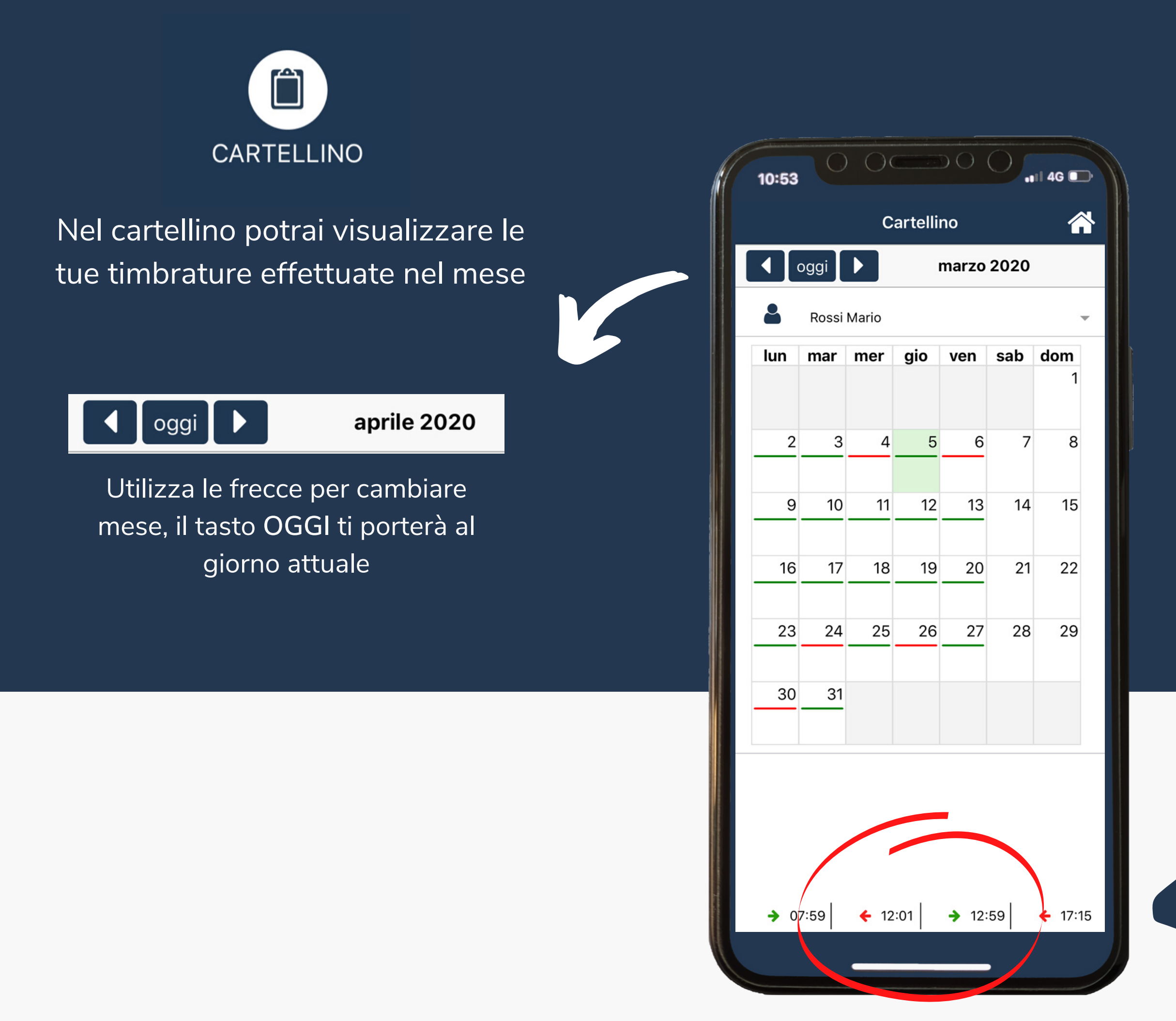

Le linguette VERDI e ROSSE ti aiuteranno a capire se la tua giornata è completa oppure necessita di un intervento.

La linguetta VERDE indica che la tua giornata lavorativa è stata lavorata correttamente.

La linguetta ROSSA indica che NON hai raggiunto il numero delle ore previste dalla giornata lavorativa. Dovrai effettuare una richiesta e, una volta confermata dal tuo reponsabile, completerà la giornata.

Clicca in prossimità delle timbrature per accedere al dettaglio della giornata

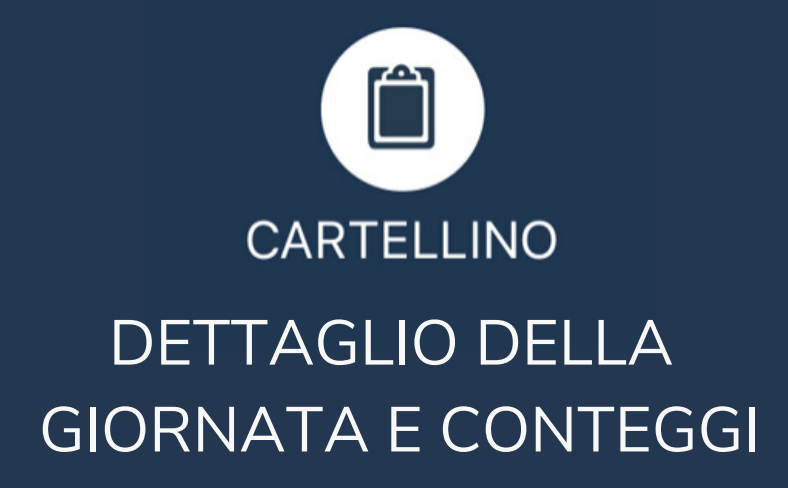

|--|

Clicca sul tasto Tutte per vedere più di 4 timbrture nella giornata

| Ŵ | <u>۱</u> |
|---|----------|
| - | -        |

Questi simboli identificheranno la presenza di un ticket oppure delle ore passate a banca ore

Clicca su guarda sulla mappa per vedere tutte le timbrature della giornata sulla mappa

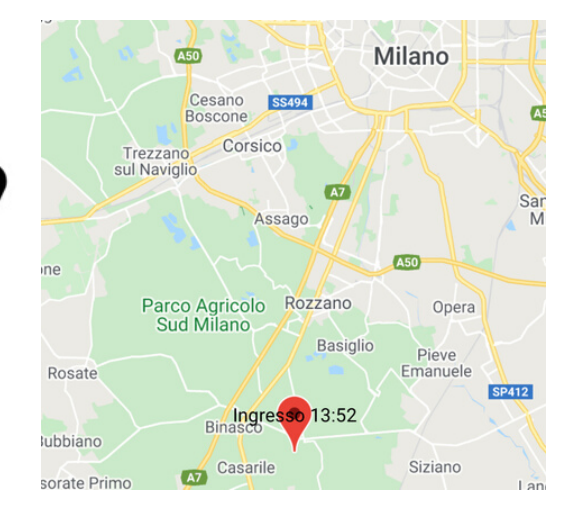

| 1                        | 10:53    | 0         | 00       |       | 0     | 4G 🕞   |  |
|--------------------------|----------|-----------|----------|-------|-------|--------|--|
| <b>K</b> Back 05/03/2020 |          |           | /2020    |       |       |        |  |
|                          | <b>→</b> | +         | <b>→</b> | +     | Ŵ     | 盦      |  |
|                          | 07:59    | 12:01     | 12:59    | 17:15 | н     | -      |  |
|                          | gua      | rda sulla | mappa 오  |       | tı    | utte 🖓 |  |
| Conteggi                 |          |           |          |       |       |        |  |
|                          | Teorich  | ie        |          |       | 08:00 |        |  |
| Ordinarie                |          |           |          | 08:00 |       |        |  |
| Straordinarie            |          |           |          |       | 00    | :15    |  |
| Lavorate                 |          |           |          |       | 08:   | :15 🚺  |  |
| Giust. Assenza           |          |           |          |       | 00:   | 00 🚺   |  |
| Giust. Presenza          |          |           |          |       | 00:   | 00     |  |
|                          | Rec. (G  | iorn-Inc  | r)       | 00:00 | 00:   | 00     |  |
|                          | Flex (G  | iorn-Inci | -)       | 00:00 | 00:   | 00     |  |

| Lavorate        |        |
|-----------------|--------|
| Tipologia       | Durata |
| Ordinario       | 08:00  |
| Straordinaria A | 00:15  |

Clicca sul tasto " i " delle LAVORATE per vedere il dettaglio delle tipologie orarie

| Giustificate   |        |        |  |  |
|----------------|--------|--------|--|--|
| Giustificativo | Codice | Durata |  |  |
| Malattia       | 5      | 08:00  |  |  |

Clicca sul tasto " i " del GIUST. ASSENZA per vedere il dettaglio dei giustificativi inseriti in questa giornata

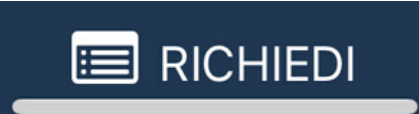

Clicca sul tasto RICHIEDI per inserire una richiesta in questa giornata

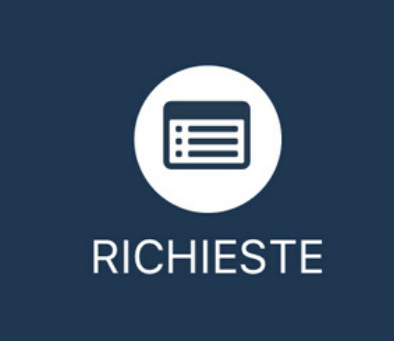

# CONSULTAZIONE RICHIESTE

Clicca sul mese per cambiare il periodo oppure clicca il tasto per utilizzare la funzione FILTRO

Clicca sul tasto + NUOVA per inserire una nuova richiesta

Clicca sul tasto 🟦 BANCA per consultare i tuoi Monteori

| 10:53                                      | Richieste                            | 4G 🗩 |
|--------------------------------------------|--------------------------------------|------|
| aprile 2                                   | 2020                                 |      |
| Rossi M                                    | lario                                | ~    |
| 23/04/2020<br>23/04/2020<br>Giustificativo | R.o.l.<br>Q.tà: Mancanti             | Q    |
| 22/04/2020<br>22/04/2020<br>Giustificativo | Ferie<br>Q.tà: Definita   Ore: 08:00 |      |
| 20/04/2020<br>20/04/2020<br>Giustificativo | Ferie<br>Q.tà: Mancanti              |      |
| 20/04/2020<br>20/04/2020<br>Timbrature     | Inserimento Timbrature               |      |
| 18/04/2020<br>18/04/2020<br>Timbrature     | Inserimento Timbrature               |      |
| 16/04/2020<br>16/04/2020<br>Giustificativo | Ex Festività<br>Q.tà: Mancanti       |      |
| 01/04/2020<br>01/04/2020<br>Timbrature     | Inserimento Timbrature               | Q    |
|                                            |                                      |      |
|                                            |                                      |      |
| T                                          | III BANCA + NUOVA                    |      |
|                                            |                                      |      |

# STATI

# GIALLO - Richiesta effettuata VERDE - Richiesta accettata ROSSO - Richiesta rifiutata

### Clicca sulla richiesta per accede al dettaglio

| <b>く</b> Back | Det        | taglio richi   | iesta      |  |
|---------------|------------|----------------|------------|--|
| Inviata da    | à          | Mario Rossi    |            |  |
| Tipologia     | I          | Giustificativo |            |  |
| Scadenza      | a          | Giornaliera    |            |  |
| Dal           | 22/04/2020 | ) al           | 22/04/2020 |  |
| Giustifica    | iti Feri   | e              |            |  |
| Valori        | Q.tà       | : Definita   O | re: 08:00  |  |
| Note          |            |                |            |  |

| <b>く</b> Back | Dettaglic           | richie            | esta       |  |  |
|---------------|---------------------|-------------------|------------|--|--|
| Inviata da    | Mar                 | Mario Rossi       |            |  |  |
| Gestita da    | Uffi                | Ufficio Personale |            |  |  |
| Tipologia     | Tim                 | Timbrature        |            |  |  |
| Scadenza      | Gior                | Giornaliera       |            |  |  |
| Dal 18/0      | 4/2020              | al                | 18/04/2020 |  |  |
| Tipo Gesti    | Inserimer           | nto Tim           | Ibrature   |  |  |
| Valori        |                     |                   |            |  |  |
| ➔ Ingresso    | Ŧ                   | 08:01             |            |  |  |
| 🗲 Uscita      | $\overline{\nabla}$ | 12:02             |            |  |  |

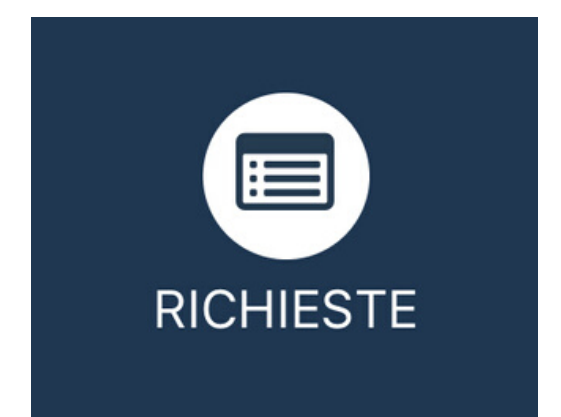

# INSERIMENTO RICHIESTA

Inserisci la tua richiesta per un giustificativo o per timbrature mancanti e clicca il tasto 🖂 INVIA

Potrai inoltre allegare delle foto con il tasto O ALLEGATI

|                                  | Nuova Richiesta |                |   |  |
|----------------------------------|-----------------|----------------|---|--|
| 8                                | Rossi Mario     |                | ~ |  |
| Tipolog                          | gia             | Giustificativo | ~ |  |
| Scader                           | าza             | Giornaliera    | - |  |
| Dal                              | 29/04/2020      | Al 29/04/2020  |   |  |
| Giustifica                       | ativo           |                |   |  |
| 00010-                           | -R.o.l.         |                | • |  |
| Quanti                           | tà              | Mancanti       | • |  |
| dalle: 13.30<br>Note alle: 17.30 |                 |                |   |  |
|                                  |                 |                |   |  |
|                                  |                 |                |   |  |
|                                  |                 |                |   |  |
|                                  |                 |                |   |  |
|                                  |                 |                |   |  |
|                                  |                 | -EGATI         |   |  |
|                                  |                 | LEGATI         |   |  |

| 10:53                                 |              | 4G 🕞                                                                                                    |
|---------------------------------------|--------------|----------------------------------------------------------------------------------------------------|
| Nuova                                 | a Richiesta  |                                                                                                    |
| Rossi Mario                           |              | -                                                                                                    |
| Tipologia                             | Timbrature   | ▼                                                                                                    |
| Scadenza                              | Giornaliera  |                                                                                                    |
| Dal 28/04/2020                        | Al 28/04/202 | 20                                                                                                    |
| Tipo Gestione<br>Inserimento Timbratu | re           | ▼                                                                                                    |
| Badge rotto                           |              |                                                                                                    |
|                                       |              | 28/04/2020<br>Selezionare Direzione e Ora della timbratura,<br>poi click su aggiungi.<br>Le timbrature, una volta approvate, verrano<br>redistribuite nella giornata in ordine<br>cronologico. |
|                                       |              | DIREZIONE ORA aggiungi                                                                                                    |
|                                       |              | → Ingresso - 08:30                                                                                                    |
| 🛛 ALLEGATI                            | O TIMBRATURE | 🗲 Uscita 👻 12:30                                                                                                    |
| Œ                                     | M INVIA      |                                                                                                    |
|                                       |              |                                                                                                    |

# BUON LAVORO...

E ricorda che queste funzioni potrai farle anche su www.sfera.cloud nella versione Desktop

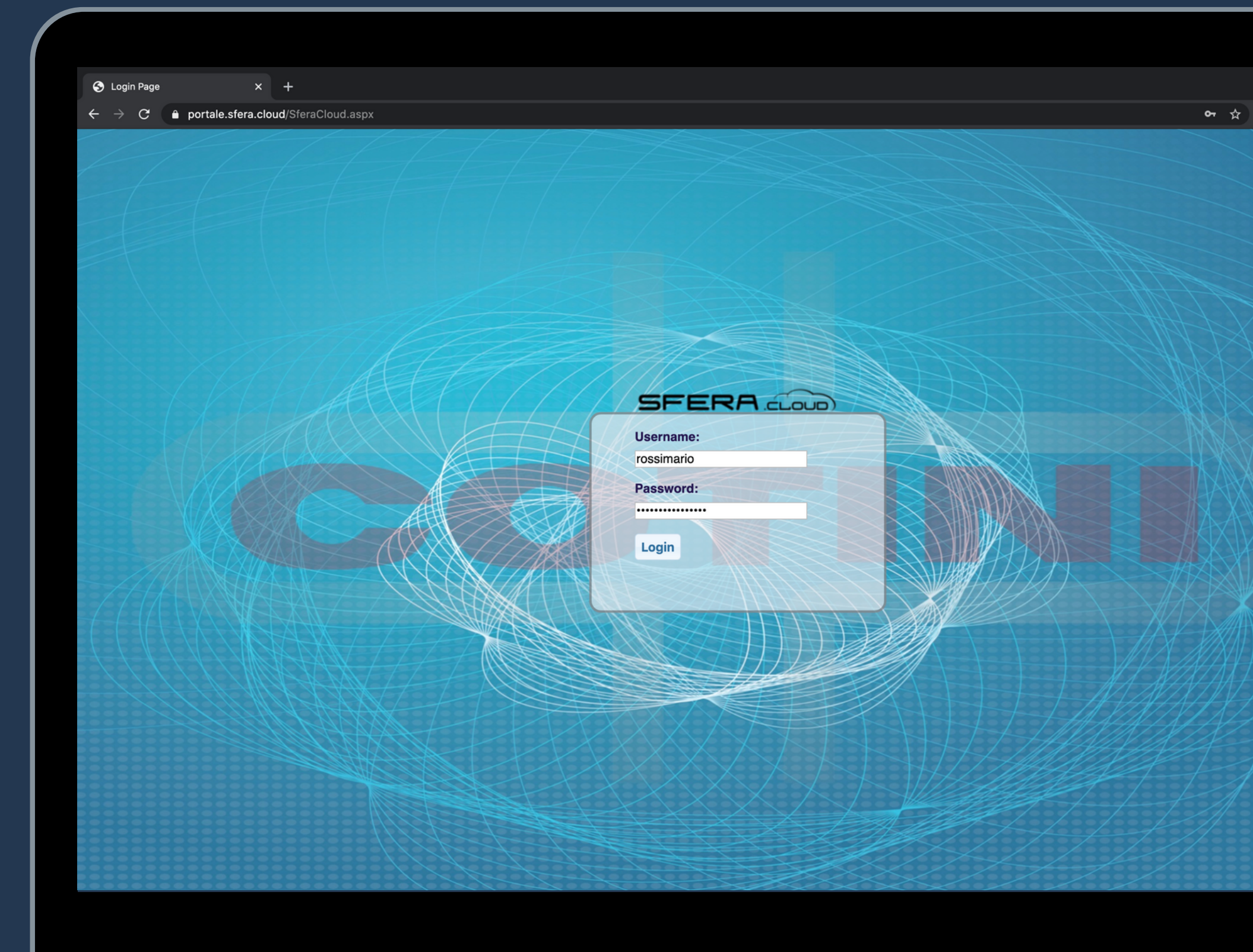